## 16-dars. NAZORAT ISHI. LOYIHA ISHI

Loyiha ishining vazifasi oʻtilgan bob boʻyicha oʻzlashtirilgan mavzular mazmunini mustahkamlashdan iborat.

**Topshiriq.** Adobe Photoshop dasturida quyidagi tasvir yoki shu mazmundagi koʻrinishga ega ixtiyoriy tasvir hosil qilish.

Topshiriqni bajarish uchun qo'yiladigan asosiy shartlar:

- 1) tasvir uchun orqa fonni tanlash;
- 2) tasvirga joylashtirish uchun bir nechta obyektni tanlash;
- 3) tanlangan obyektlarni umumiy koʻrinishga birlashtirish;
- 4) namunada berilgan obyektlarga qo'shimcha sifatida ixtiyoriy obyektlarni qo'shish;
- 5) yaratilgan tasvirni png formatida "Loyiha ishi" nomi bilan saqlash.

Darslikda berilgan tasvirni yaratish uchun foydalanish mumkin boʻlgan rasmlarni https://dr.rtm.uz saytidan yuklab olish mumkin.

## **17-dars. MATNLAR BILAN ISHLASH**

Adobe Photoshop dasturida hujjatga matn joylashtirish, unga jozibali koʻrinish berishning turli vositalari mavjud.

Demak, Adobe Photoshop dasturida matn bilan ishlash haqida bilish kerak boʻlgan barcha amallar toʻgʻrisidagi ma'lumotlar bilan tanishamiz.

## TAYANCH TUSHUNCHALAR

**Matn bloki** – matnlarni ma'lum shaklda kiritish mumkin boʻlgan soha.

**Kontur** – geometrik shakl yoki obyekt chegarasini anglatuvchi yopiq chiziq.

**Deformatsiya** (lot. *deformation*) soʻzi "buzish" degan ma'noni anglatadi.

## MATN KIRITISH YOKI JOYLASHTIRISH

1. Fotosurat yoki dasturda yaratilgan Photoshop hujjati (PSD) yuklanadi.

2. Uskunalar panelidan "Type Tool" uskunasi tanlanadi yoki uskunani tezkor ishga tushirish uchun klaviaturadagi "T" tugmachasi bosiladi.

3. Agar qisqa hajmli matn kiritiladigan boʻlsa, ishchi sohaning matn kiritiladigan joyiga sichqonchaning chap tugmachasi bir marta bosiladi. Bunday matnga *oddiy matn* deyiladi. Agar katta hajmdagi matn kiritiladigan boʻlsa, ishchi sohaning matn kiritiladigan joyiga sichqoncha chap tugmachasini bosib, toʻrtburchak koʻrinishida blok hosil qilinadi. Bunday blokka *matn bloki* deyiladi.

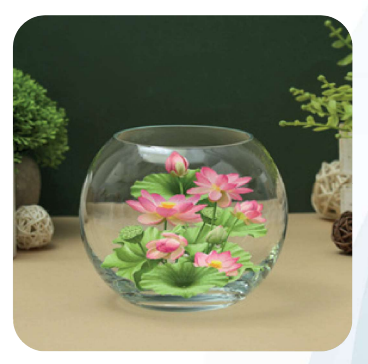